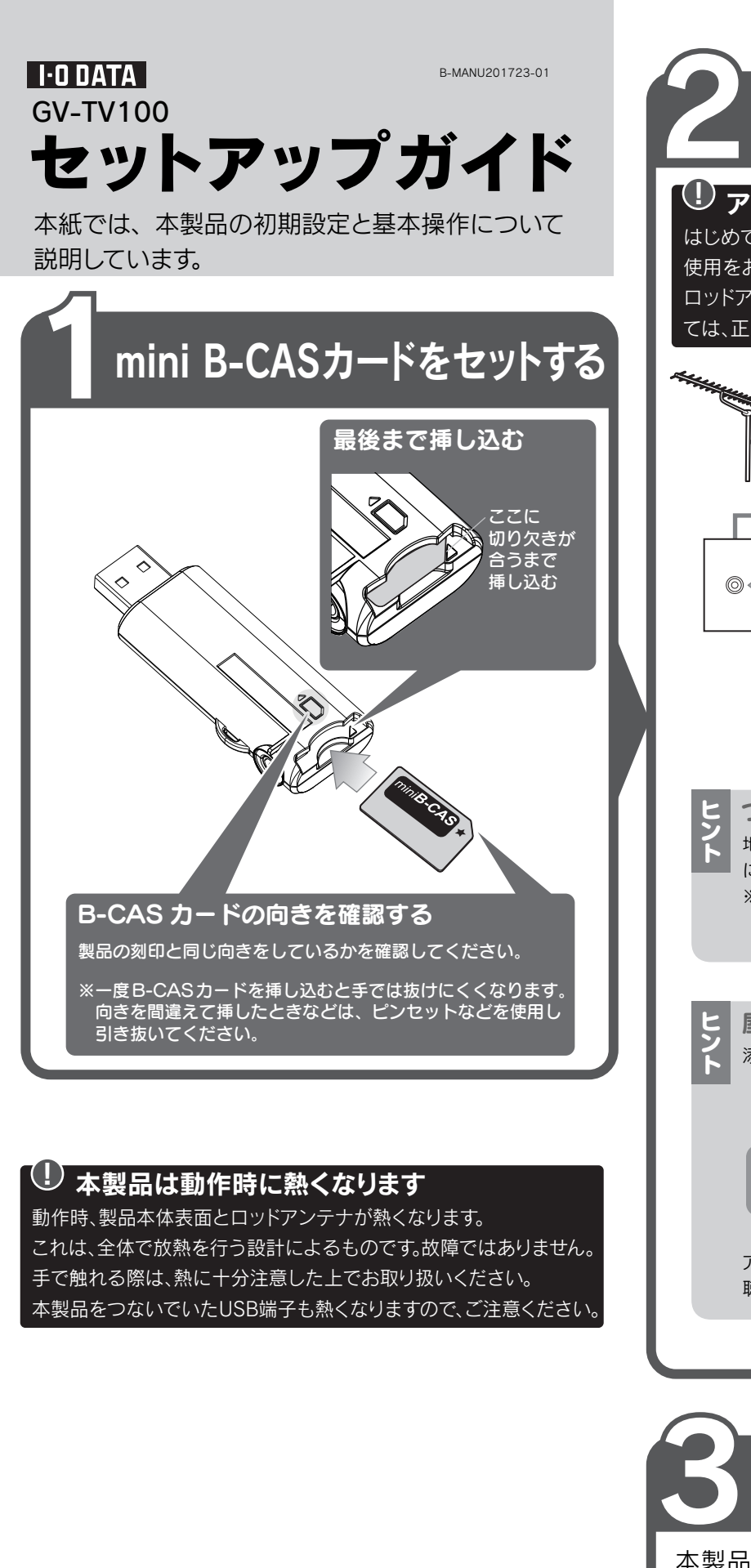

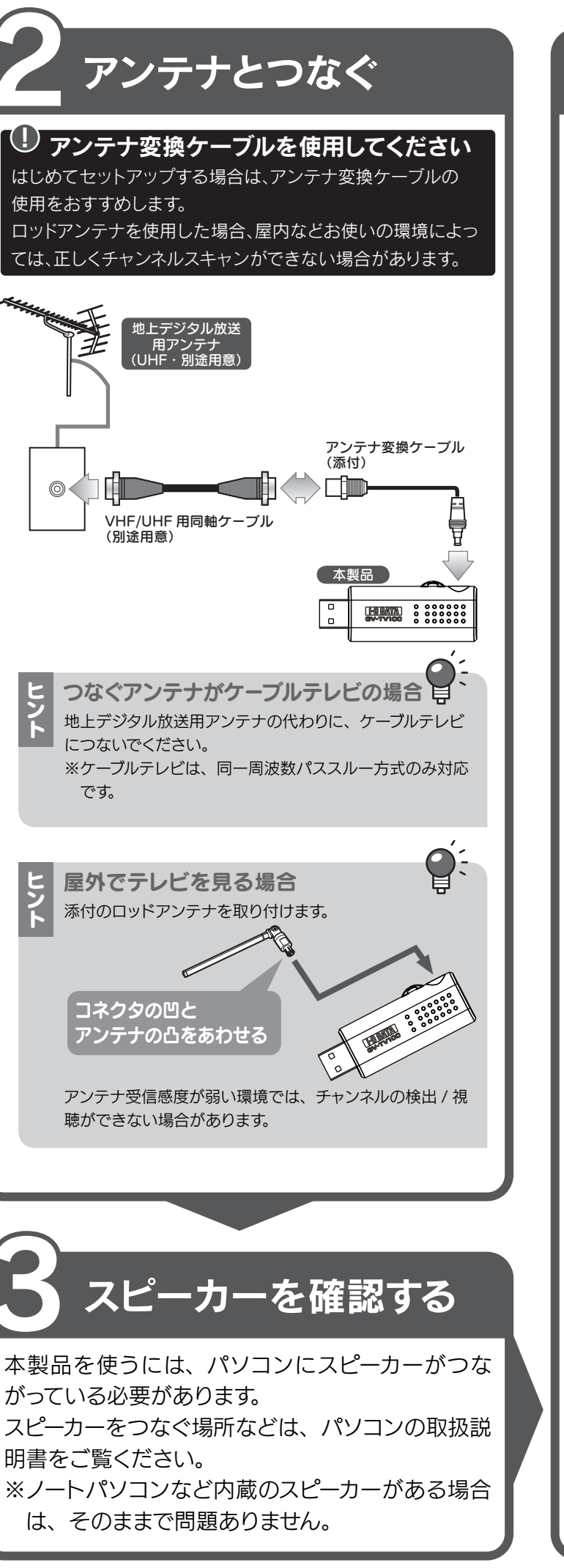

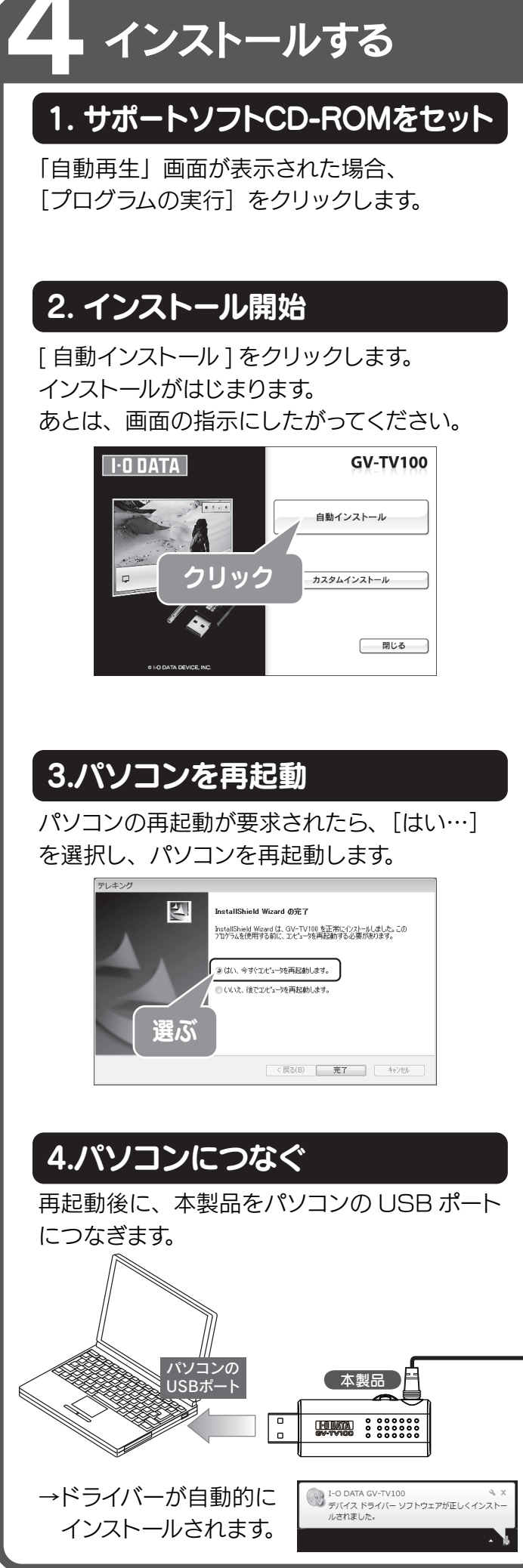

Windowsの環境を設定する

問題なく予約録画などを実行するため、 Windowsの環境を設定する必要があります。

## 1. 個人設定を開く

デスクトップを右クリックし、[個人設定]を 選びます。

#### 2. スクリーンセーバーを設定

[スクリーンセーバー] をクリックします。
② 以下の項目があったら、チェックを外します。
・再開時にログオン画面に戻る

#### 3. 復帰のパスワードを解除

- ① [電源設定の変更…]をクリックします。
- ② [スリープ解除時のパスワード保護]をクリックします。
- ③ 以下の項目があったら、チェックします。

パスワードを必要としない
(グレーで選択できない場合は、現在利用可能でない設定を変更します」をクリックして、設定を行ってください。)

# 4.[設定の保存]ボタンをクリック

画面が閉じられ、設定が完了します。

# 裏面へお進みください

# チャンネル設定をする

# 1. アイコンをダブルクリック

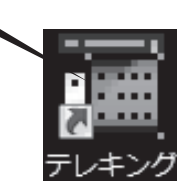

デスクトップにある[テレキング]アイコンをダ ブルクリックします。 「デバイス接続」と表示されたことを確認します。

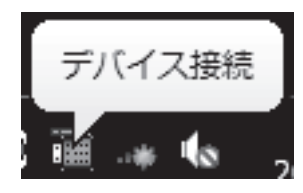

「ユーザーアカウント制御」が表示されたら

「許可」をクリックし、そのまま操作を進めてください。

#### 2.チャンネルスキャン開始

①[はい]ボタンをクリックします。 →チャンネルスキャンを開始します。 テレキング

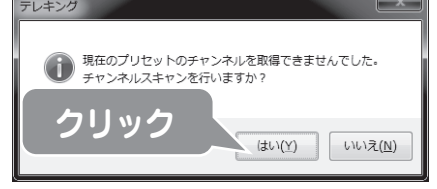

②完了すると、スキャンされたチャンネル一覧 が表示されますので、[OK] ボタンをクリッ クします。

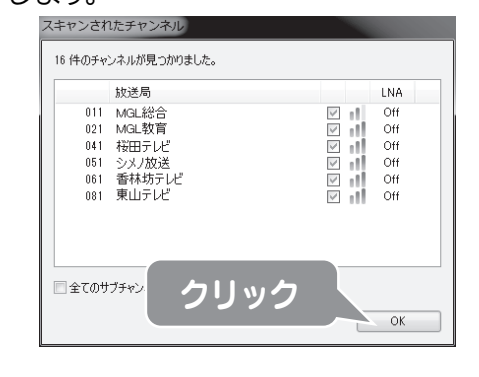

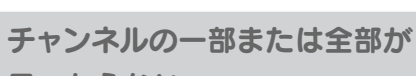

#### 見つからない

- 以下をご確認ください。
- ・正しくつながれていますか?【2 アンテナとつなぐ】でご確 認ください。(必ずアンテナ変換ケーブルを使用してくださ  $()_{0})$

**Q**:

- ・お使いのアンテナで地上デジタル放送テレビを視聴できます か?信号強度、信号品質は十分ですか?
- 他に起動しているソフトウェアや常駐しているソフトウェアが あれば終了してください。

## 3.テレビ画面が起動

テレビ画面が起動し、映像が表示されます。

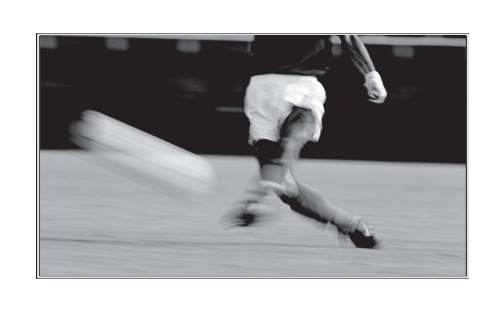

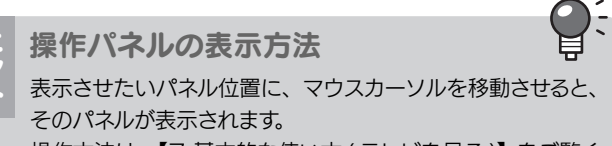

操作方法は、【7 基本的な使い方 (テレビを見る)】をご覧く ださい。

**@**: 映像が映らない、乱れている 受信レベルが低い場合があります。 テレビ画面を右クリックし、[受信感度]をクリックしてください。 • 受信感度 アンテナ本数 状態 2~3 正しく受信できます。  $0 \sim 1$ 電波が弱い、または強すぎるため受信で きません。 ロッドアンテナを使用している場合は、アンテナ変換ケーブル に接続してお試しください。 一般的に、電波は UHF アンテナでは弱く、ケーブルテレビで は強くなる傾向があります。アンテナ変換ケーブルでも改善さ れない場合は、アンテナの設置場所の変更や、ブースター(増 幅器)のご使用をご検討ください。 ケーブルテレビをお使いの場合は、アッテネーター(減衰器) の使用や通信事業者へのご相談をご検討ください。

#### これで初期設定は完了です。

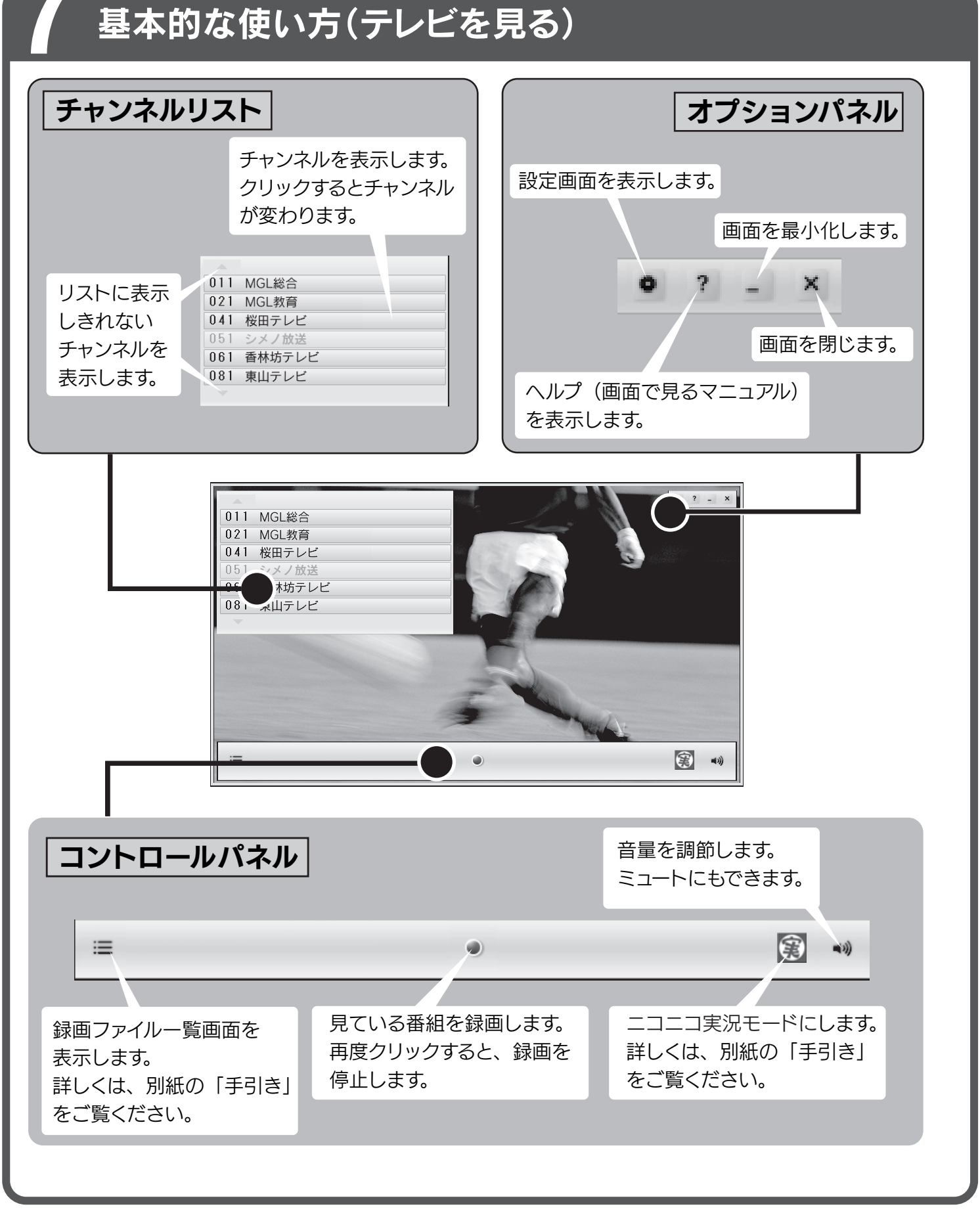

⑦ 次は、『手引き』をご覧ください

『手引き』では、次のような使い方について説明しています。 「予約録画方法」、「録画番組の再生方法」、「ニコニコ実況モードの利用方法」、 「スマートフォンへのダビング方法」

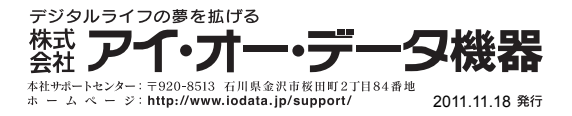